1. 会計単位の設定状況

| マスター関係登録 > 事業                                 | 结基本情報                                                                                                    |
|-----------------------------------------------|----------------------------------------------------------------------------------------------------|
|                                               | 住訳入力<br>情報         科目別<br>消費税         科目別<br>業種         科目別<br>業種         ②         ※                                                                                           |
| 基本情報<br>会計基本<br>会計基位<br>決算情報<br>予算情報<br>消費稅情報 | 会計単位          主たる事業         主たる事業         二 丁事別管理をする          事業名称(会計単位名)          業種            その他の事業                                                                         |
| 事業規模                                          | 事業区分         工事別<br>管理         事業名称         B/S<br>管理         業種                                                                                                    |
|                                               | 不動産     事業:不動産     あり       製造業     事業:製造業     あり       マ     ラ       マ     ラ       マ     マ       マ     マ       マ     マ       マ     マ       マ     マ       マ     マ       マ     マ |
|                                               | 更新 キャンセル                                                                                                    |
| Ven 02:0012                                   | IC/C012-2013 MIRCIRU JTCHO SERVICE COLLTO Al inghts reserved.                                                                                                    |

2. 仕訳入力内容

| E             | 常業務:         | > 仕訳喇                              | R.     |       |         |                          |                                                                    |                             |                      |                   |          |       |           |           |   |
|---------------|--------------|------------------------------------|--------|-------|---------|--------------------------|--------------------------------------------------------------------|-----------------------------|----------------------|-------------------|----------|-------|-----------|-----------|---|
|               | <i>2</i> ∻ ≭ | 規                                  | 2修     | e   È | 複写      | 118                      | ♪<br>↓<br>↓<br>↓<br>↓<br>↓<br>↓<br>↓<br>↓<br>↓<br>↓<br>↓<br>↓<br>↓ | ス 🙌 コード<br>ク 🎮 開閉           | 自动                   | 🛌 付箋              | •        |       |           |           |   |
| 숦             | 計単位〔         | 事業:-                               | ─般     |       |         | 1月 💟 24/01,              | /01~24/01/31                                                       |                             |                      | バランス              |          | 0     | 入力件数      | 3         |   |
|               | NO           | 月日                                 | 伝票NO   | 借方科目  | 1       | 借方会計単位                   | 借方第1補助                                                             | 貸方科目                        | 貸方会計単位               | 貸方第1補助            | 消        | 業種    | 金額        | 消費税額      |   |
|               | 1*           | 1/01                               | 1      | 現金    |         | 事業:一般                    |                                                                    | 売上1                         | 事業:一般                |                   | 20       | 1     | 1,050,000 | 50,000 🔄  |   |
|               | 2*           | 1/01                               | 2      | 現金    |         | 事業:不動産                   |                                                                    | [不]賃貸料                      | 事業:一般                |                   | 20       | 1     | 525,000   | 25,000    |   |
|               | 3*           | 1/01                               | 3      | 現金    |         | 事業:製造業                   |                                                                    | 売上1                         | 事業:製造業               |                   | 20       | 1     | 315,000   | 15,000    |   |
|               |              |                                    |        |       |         |                          |                                                                    |                             |                      |                   |          |       |           |           |   |
| A INTERNATION | 表示 ●<br>NO   | ● ●<br>1 月E                        | 1 伝票10 |       | <計. <>□ | 単位ごとに<br>はNo1とNo<br>色申告決 | 仕訳を入<br>3の「現金<br>算書(不動                                             | カします。<br>「」を「青色『<br>り産)」に反『 | ▶告決算書<br>映させる例       | -(一般)」 <br> となります | ⊂.<br>⊦。 | No20  | の現金       | 1,050,000 | ] |
|               |              |                                    |        | 3     | 111     | 現金                       | 51                                                                 | 1 売上1                       | 20 売上 5.0%           | 6 1 300           | ,000     |       |           |           |   |
|               | 3*           | 1/01                               |        |       | 3       | 事業:製造業                   |                                                                    | 3 事業:製造業                    | 1 現金売上               | 外 15              | ,000     |       |           |           |   |
|               | 協西           |                                    |        |       |         |                          |                                                                    |                             |                      |                   |          |       |           |           |   |
|               | 10134        | <del>*</del> <del>-</del> <b>-</b> |        |       |         |                          | 1504-004                                                           |                             |                      |                   | A =1 1   | ×41-+ | -         |           |   |
|               | en:          | 发史                                 | 杀      | 作人力   |         |                          | 一括削除                                                               | 円表示                         | 1                    | 古直揆               | 会計-      | 甲位发更  | 2         |           |   |
| Ver1 J        | D2.001 2     |                                    |        |       |         | (0                       | )201 2-201 3 MROKU JA                                              | OHD SERVICE CO.,LTD /       | All rights reserved. |                   |          |       |           |           |   |

## 3. 一般の青色申告決算書

(1)会計データ連携により、会計データを青色申告決算書に反映させる

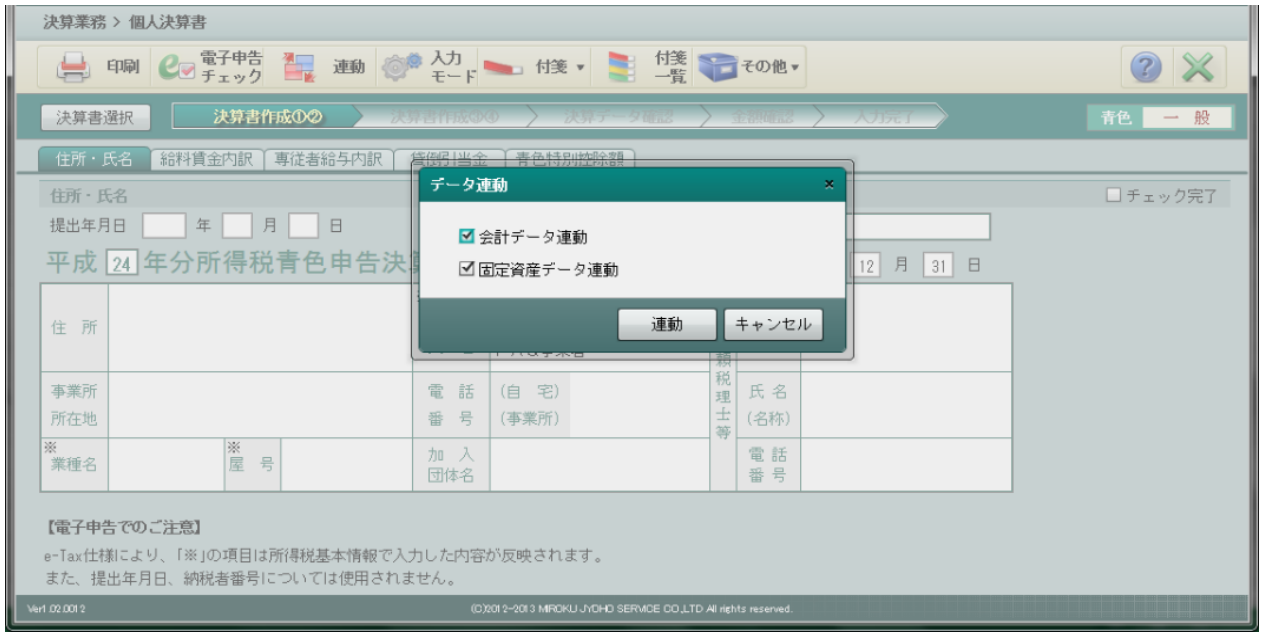

## (2)貸借対照表への反映

| 決算業務 > 個人決算書                                                                                                    |
|----------------------------------------------------------------------------------------------------|
| □     □     □     □     □     □     □     □     □     □     □     □     □     □     □     □     □     □     □     □     □     □     □     □     □     □     □     □     □     □     □     □     □     □     □     □     □     □     □     □     □     □     □     □     □     □     □     □     □     □     □     □     □     □     □     □     □     □     □     □     □     □     □     □     □     □     □     □     □     □     □     □     □     □     □     □     □     □     □     □     □     □     □     □     □     □     □     □     □     □     □     □     □     □     □     □     □     □     □     □     □     □     □     □     □     □     □     □     □     □     □     □     □     □     □     □     □     □     □     □     □     □     □     □     □     □     □     □     □     □     □     □     □     □     □     □                    |
| 決算書選択 決算者作成020 決算者作成020 決算子ータ確認 金額確認 人口完了 青色 一般                                                                                                    |
| 月別売上仕入 捐益計算書 貸借対照表 製造原価                                                                                                    |
| 貸借対照表                                                                                                    |
| 資産     0     部     1     1     1     1     1     1     1     1     1     1     1     1     1     1     1     1     1     1     1     1     1     1     1     1     1     1     1     1     1     1     1     1     1     1     1     1     1     1     1     1     1     1     1     1     1     1     1     1     1     1     1     1     1     1     1     1     1     1     1     1     1     1     1     1     1     1     1     1     1     1     1     1     1     1     1     1     1     1     1     1     1     1     1     1     1     1     1     1     1     1     1     1     1     1     1     1     1     1     1     1     1     1     1     1     1     1     1     1     1     1     1     1     1     1     1     1     1     1     1     1     1     1     1     1     1     1     1     1 <th1< th="">     1     1     1     1&lt;</th1<> |
| 損益 貸倒引当金線入額 控除前の所得金額 1,300,000                                                                                                    |
| Verl 02.0012 (C)2012-2013 MROKU JhOHO SERVICE CO LTD All rights reserved.                                                                                                    |

## 4. 不動産の青色申告決算書

(1)会計データ連携により、会計データを青色申告決算書に反映させる

| 決算業務 > 個人決算書                                                                                                    |          |
|----------------------------------------------------------------------------------------------------|----------|
| 日本 印刷 $\mathcal{C}_{\mathbb{C}}$ 電子申告 $\underset{F=\nu}{\overset{1}{\longrightarrow}}$ 連動 $\overset{\lambda J}{\overset{0}{\longrightarrow}}$ $\overset{L-F}{\overset{1}{\longleftarrow}}$ $\overset{h(§)}{\overset{1}{\otimes}}$ $\overset{f(§)}{\overset{1}{\otimes}}$ $\overset{e}{\overset{1}{\longrightarrow}}$ $f(§)$ $\overset{e}{\overset{1}{\otimes}}$ $\overset{e}{\overset{1}{\longrightarrow}}$ $f(§)$ $\overset{e}{\overset{1}{\longrightarrow}}$ $\overset{e}{\overset{1}{\longrightarrow}}$ $f(§)$ |          |
| 決算書選択 · 決算書作成0-2 決算書作成0-0 決算子—夕確認 · 金額確認 · 入力完了                                                                                                    | 青色不動産    |
| 住所·氏名 不動產収入内訳 給料賃金内訳 事徒者給与内訳                                                                                                    |          |
| 住所・氏名       データ連動       ×         提出年月日       年       月       日         平成       24       年分所得税青色申告決       ✓ 固定資産データ連動       12       月       31       日         ※           12       月       31       日                                                                                                    | □ チェック完了 |
| 住所<br>住所<br>日 日 日 日 日 日 日 日 日 日 日 日 日 日 日 日 日 日 日                                                                                                     |          |
| ※     ※     理 氏名       電話     士 (名称)                                                                                                    |          |
| 範示     番号     電話       番号     電話                                                                                                    |          |
| 【電子申告でのご注意】<br>e-Tax仕様により、「※」の項目は所得税基本情報で入力した内容が反映されます。<br>また、提出年月日、納税者番号については使用されません。                                                                                                    |          |
| Verl 02:0012 (0)2015-2013 MROKU J-0015 SERVICE 00 LTD All rights reserved.                                                                                                    |          |

## (2)貸借対照表への反映

| 決算業務 > 個人決算書                                                                                                    |
|----------------------------------------------------------------------------------------------------|
| □ □ □ □ □ □ □ □ □ □ □ □ □ □ □ □ □ □ □                                                                                                    |
| 決算書選択 決算書作成0/2 決算書作成0/2 決算書作成0/2 決算子ータ確認 金額確認 人口完了 青色 不動産                                                                                                    |
| 損益計算書 「貸借対照表」                                                                                                    |
| 貸借対照表 □ チェック完了                                                                                                    |
| 資産の部       負債・資本の部         料       日期       期       末         現金       円       525,000       日       日         日       第金       円       525,000       日       日         日       第金       円       525,000       日       日       月         日       第金       円       525,000       日       日       月         日       日       日       日       日       日       月         日       日       日       日       日       日       日         日       日       日       日       日       日       日         日       日       日       日       日       日       日       日         日       日       日       日       日       日       日       日       日         日       日       日       日       日       日       日       日       日         日       日       日       日       日       日       日       日       日       日       日       日       日       日       日       日       日       日       日       日       日       日       日       日       日 |
| Verl 02.0012 (C)2012-2013 MROKU JVOHO SERVICE CO.,LTD All rights reserved.                                                                                                    |